## Інструкція щодо поповнення балансу в особистому кабінеті абонента Cactus

1. На головній сторінці сайту <u>cactus.ua</u> у верхній частині натисніть іконку «Особистий кабінет абонента».

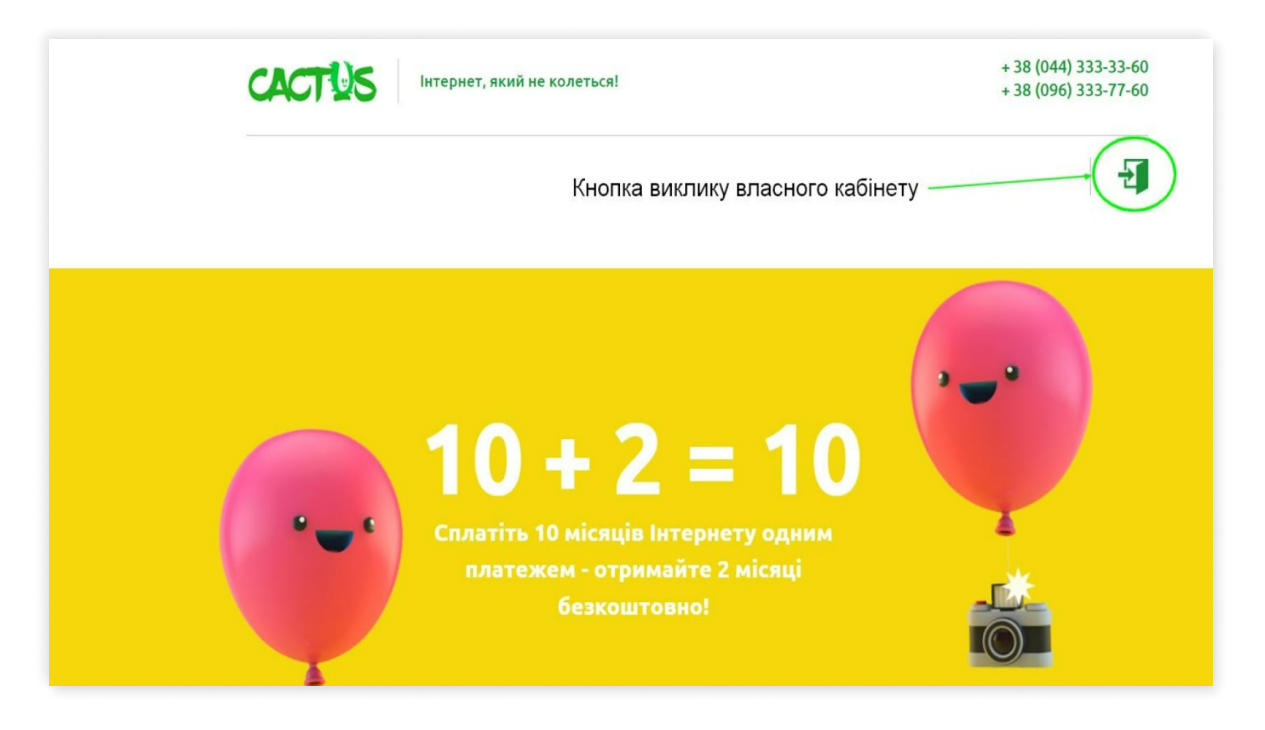

2. Ви потрапите на сторінку для введення свого логіну та паролю (УВАГА! Якщо Ви їх не пам'ятаєте, зверніться до менеджерів абонвідділу, вони допоможуть відновити/отримати втрачені дані).

- Интернет проваидер Вход логин Вверите логин Пароль Вверите пароль Вверите пароль Вверите пароль Вверите пароль Вверите пароль Вверите пароль
- 3. Введіть Ваш логін та пароль.
- 4. Натисніть кнопку "Вход"

5. Після введення вірних логіну та паролю, Ви потрапите на головну сторінку особистого кабінету.

| 1нтернет проваі             | йдер                           |                      | 4              |
|-----------------------------|--------------------------------|----------------------|----------------|
| 😤 Главная                   | 🖵 Личный кабинет<br>Дані, по В | ашому Договору       | \<br>Ваш логін |
| Пополнение                  |                                |                      |                |
| 🖵 OmegaTV                   | Данные пользователя            | Тарифный план        |                |
| <ul> <li>История</li> </ul> | Φ.И.Ο.:                        | Тариф:               |                |
|                             | UID:                           | Абонплата по тарифу: |                |
|                             | Договор:                       | Скорость:            |                |
|                             | Статус пользователя:           | Входящая скорость:   |                |

| Текущий баланс: | Исходящая скорость: |
|-----------------|---------------------|
| Кредит:         |                     |
| Статус услуги:  |                     |
|                 |                     |

6. Натисніть кнопку "Пополнение" та оберіть один із запропонованих варіантів оплати (Ваучер (картка) поповнення, Ірау.ua або FONDY).

| Интернет п                | ровайдер 🚽                                      |
|---------------------------|-------------------------------------------------|
| 会 Главная                 | 🖵 Пополнение счета                              |
| [3] Пополнение            | Выберите способ пополнения                      |
| ⊙ История                 | FONDY                                           |
| Кнопка виклику поповнення | Вибір варіанту поповнення рахунку               |
|                           | Рекомендованная сумма платежа составляет: 0 грн |
|                           | Код ваучера : Стменить Пополнить                |

7. Для варіанту Ваучер (картка) поповнення Вам необхідно ввести 0000 (чотири нулі) в першому прямокутнику, а в інших прямокутниках код поповнення, який складається з 14 цифр <u>(Зверніть увагу! Частина цифр</u> <u>знаходиться під захисною плівкою, її необхідно стерти монеткою)</u>. Далі натиснути кнопку "Пополнить". Якщо Ви ввели всі дані вірно, Ваш рахунок буде поповнено.

8. Для варіанту Ірау.ua або FONDY вкажіть суму, на яку Ви бажаєте поповнити Ваш рахунок.

9. Натисніть кнопку "Пополнить"

Для варіанту Ірау.ua або
 FONDY Ви потрапите на
 сторінку для перевірки даних
 щодо Вашого ПІБ, платіжного
 коду та суми поповнення.

11. Якщо все вірно, натисніть кнопку "Оплатить".

|              | Fondy            |                                 |
|--------------|------------------|---------------------------------|
| Информ       | ация по платежу: |                                 |
| ФИО:<br>UID: |                  | —Ваше ПІБ<br>—Ваш платіжний код |
| Сумма: 1     | грн.             | Сума поповнення                 |
|              | Оплатить         |                                 |

12. Далі Ви потрапите на сторінку введення даних Вашої платіжної картки.

13. Після введення всіх даних, натисніть на кнопку "Оплатить"

14. У випадку, якщо всі дані були
введені вірно та за наявності
позитивного балансу на Вашій картці,
Ви маєте потрапити на сторінку з
підтвердженням поповнення
особового рахунку.

15. Для платіжної системи Ірау.ua за бажанням (а для платіжної системи FONDY обов'язково), Ви можете надіслати копію квитанції собі на електронну пошту.

Протягом лічених хвилин кошти будуть зараховані Вам на особовий рахунок. Якщо зарахування коштів не відбувається тривалий час, зверніться до менеджера абонвідділу.

| 🎄 FONDY               |  |  |  |  |
|-----------------------|--|--|--|--|
| Internet              |  |  |  |  |
| Сумма к оплате: 1 ГРН |  |  |  |  |
| <b>VISA Ο</b> ΠΡΘΟΤΙΡ |  |  |  |  |
| · · C                 |  |  |  |  |
| СРОК ДЕЙСТВИЯ         |  |  |  |  |
|                       |  |  |  |  |

 $\sim$ 

VV2

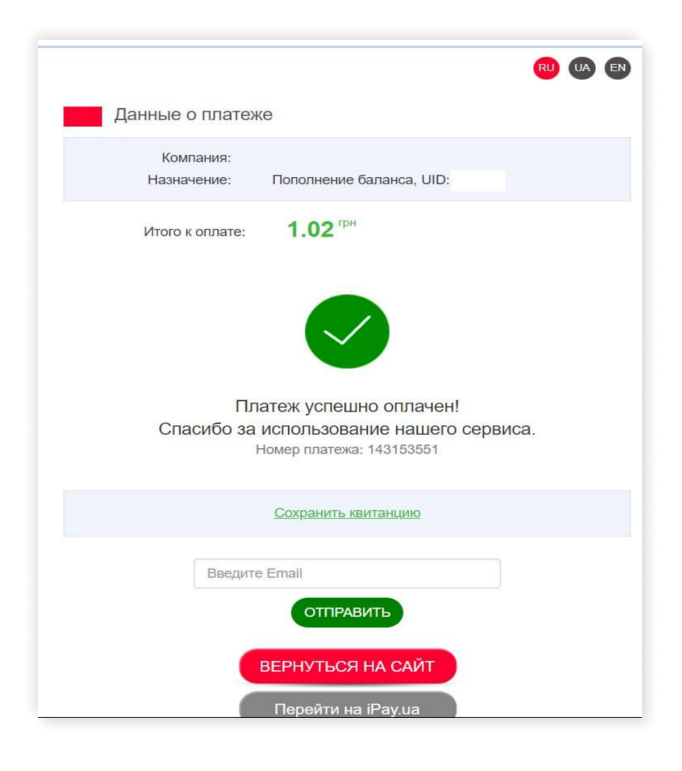

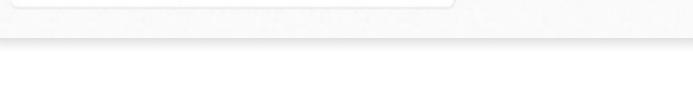

Платіж успішно зараховано!

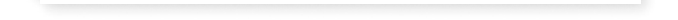